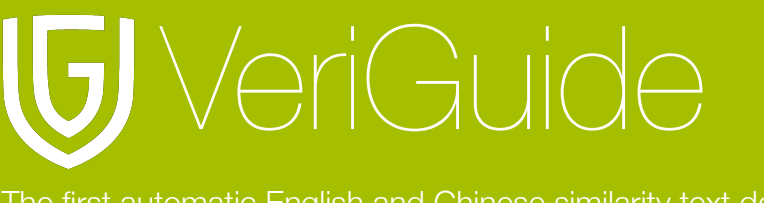

The first automatic English and Chinese similarity text detection system

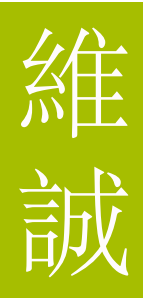

# VeriGuide Originality Report User Manual

(Updated 24 April 2012)

| Chapter 1: Login                                       | 3  |
|--------------------------------------------------------|----|
| Report Link                                            | 3  |
| Enter URL                                              | 3  |
| Login                                                  | 3  |
| Select Service                                         | 4  |
| Select School                                          | 4  |
| Chapter 2: Submission History                          | 5  |
| Select Course Information                              | 5  |
| View Assignment Submission                             | 5  |
| View the Assignment(s) of the Course                   | 6  |
| View Detail of submission                              | 7  |
| Chapter 3: Individual Report                           | 8  |
| View the Checking Events Details                       | 8  |
| Removal of Unwanted Sources (for VeriGuide Basic only) | 9  |
| Chapter 4: Side-by-side Comparison                     | 11 |
| Display                                                | 11 |
| Background Information                                 | 13 |

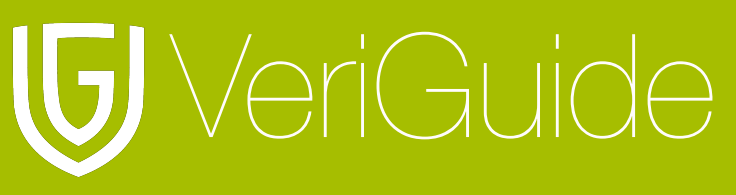

The first automatic English and Chinese similarity text detection system

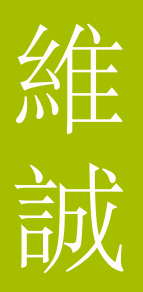

| About the Similarity Statistics          | 13 |
|------------------------------------------|----|
| List of Sources                          | 14 |
| Documents Information                    | 14 |
| Submitted and Source documents' Contents | 15 |
| Chapter 5: System Specification          | 16 |

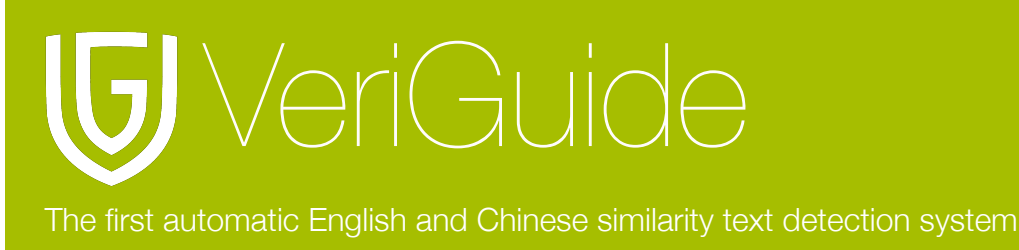

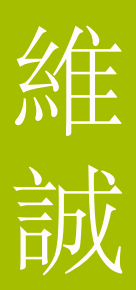

## Chapter 1: Login

## **Report Link**

Our system will generate the originality report and send to your email address once it is processed. You can also access the originality report by logging in to VeriGuide with your Login ID at anytime.

#### Enter URL

Open http://www.veriguide.org/login in your browser.

#### Login

Input your Login ID/Email, Password. Then, click 'Login'.

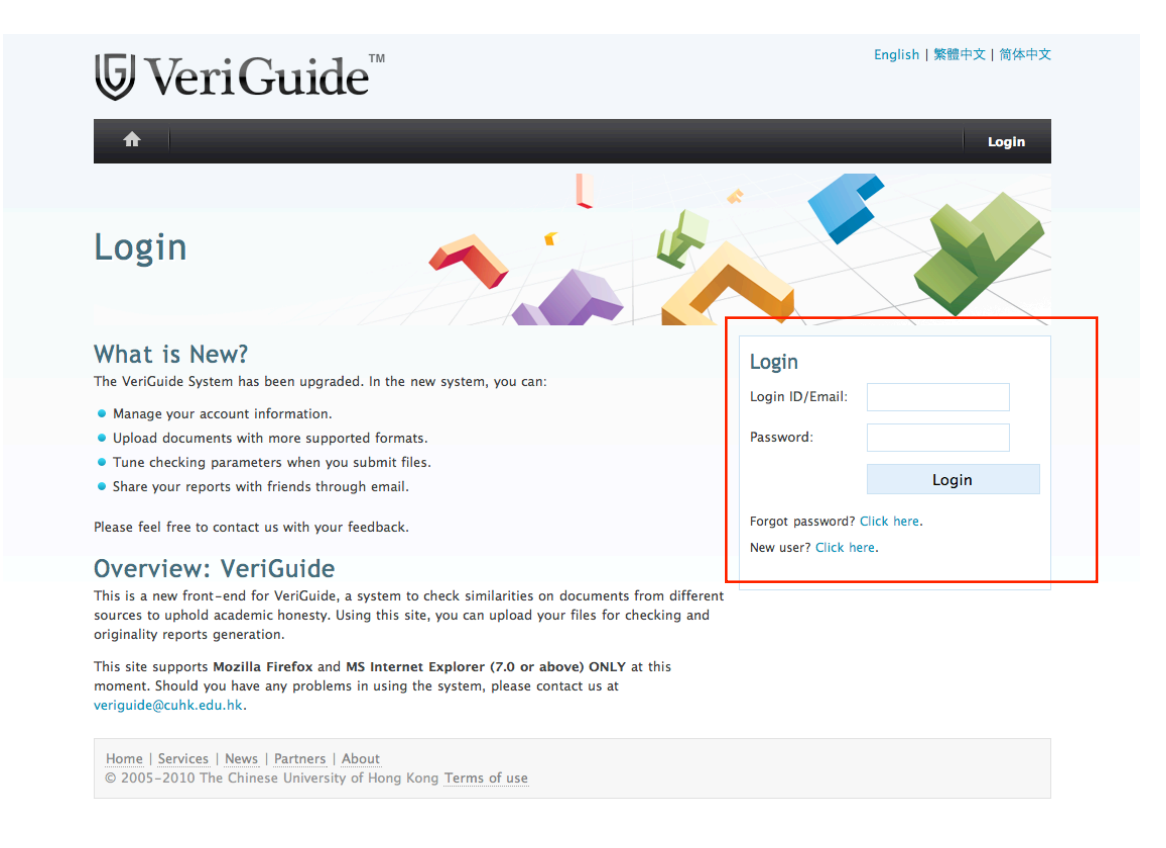

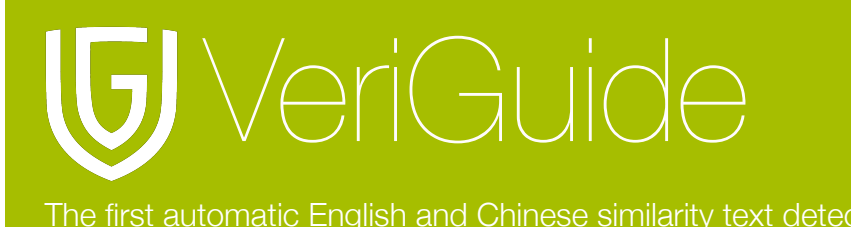

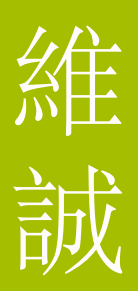

#### **Select Service**

After login, you are required to select your service. In this case, please select VeriGuide Academic.

Please select a service or activate new services.

|                    | -                |                                                                                          |
|--------------------|------------------|------------------------------------------------------------------------------------------|
| Service            | Status           | Description                                                                              |
| VeriView           | Activated        | View reports shared by VeriGuide users.                                                  |
| VeriGuide Basic    | Not<br>activated | Submit files and generate originality reports.                                           |
| VeriConf (Beta)    | Not<br>activated | Create conferences, manage submissions to conferences, and generate originality reports. |
| VeriGuide Academic | Activated        | Student-oriented system for school or institution.                                       |

### Select School

After login, you are required to select the corresponding school of the assignment.

| Login now                                                |                              |    |  |  |  |  |  |  |
|----------------------------------------------------------|------------------------------|----|--|--|--|--|--|--|
| Enter your Login ID and password to log in to VeriGuide. |                              |    |  |  |  |  |  |  |
|                                                          | Institution VeriGuide School | \$ |  |  |  |  |  |  |
|                                                          | Select                       |    |  |  |  |  |  |  |
|                                                          |                              |    |  |  |  |  |  |  |
|                                                          |                              |    |  |  |  |  |  |  |
| Home   Services   News   Partners   A                    | bout                         |    |  |  |  |  |  |  |
| © 2005-2010 The Chinese University                       | of Hong Kong lerms of Use    |    |  |  |  |  |  |  |

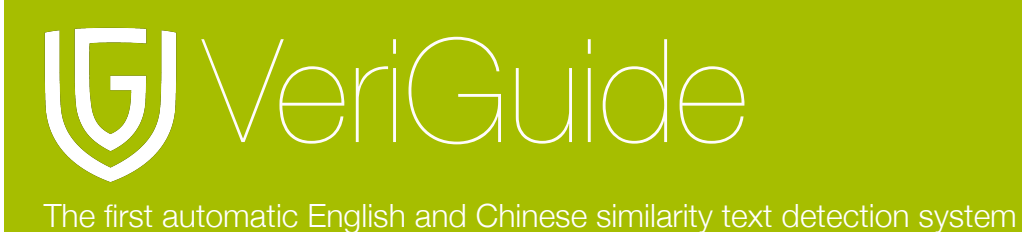

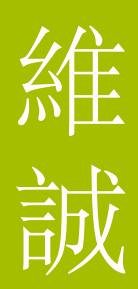

# **Chapter 2: Submission History**

#### **Select Course Information**

For user who want to view their individual report, please click "Course Information".

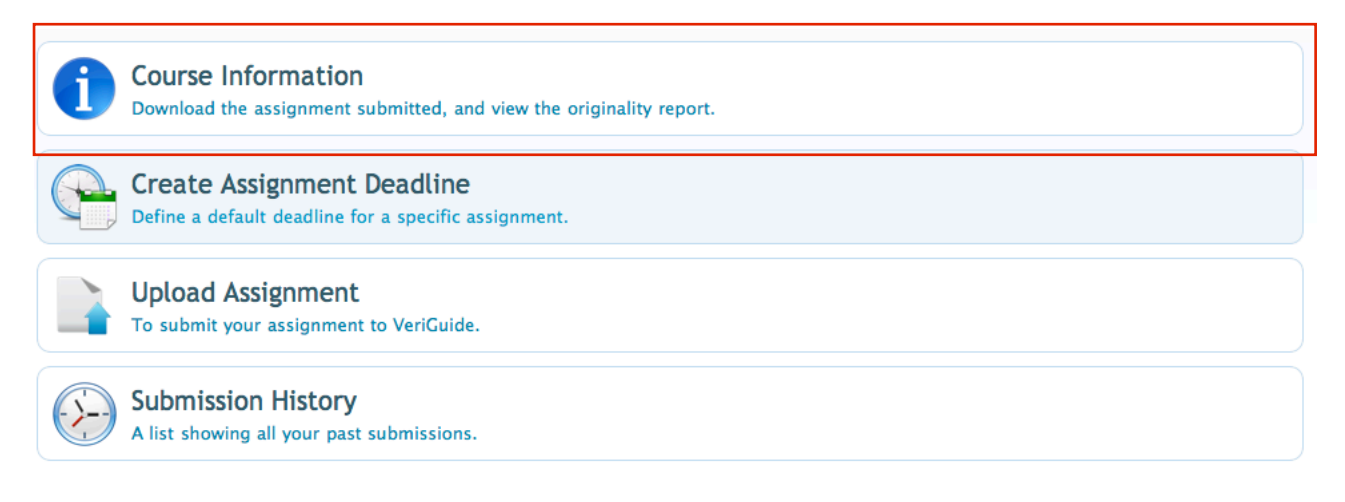

#### **View Assignment Submission**

In the "View" column, you can view the corresponding course assignment submission by clicking the "View" link.

| Course Information |      |         |             |                  |             |              |         |  |
|--------------------|------|---------|-------------|------------------|-------------|--------------|---------|--|
| Courses            |      | _       |             |                  |             |              |         |  |
| Show               | 10 🗘 | entries |             |                  | Se          | arch:        | _       |  |
| Year               | -    | Term 🔺  | Course Code | Course Title     | \$          | Enrollment 🗘 | View    |  |
| 2010               |      | 2       | CHI-001-A   | Chinese Language |             | 5            | View    |  |
| 2010               |      | 2       | ENG-001-A   | English Language |             | 5            | View    |  |
| 2009               |      | 1       | CHI-001-A   | Chinese Language |             | 5            | View    |  |
| 2009               |      | 1       | ENG-001-A   | English Language |             | 5            | View    |  |
| Showin             | 1 10 |         | riac        |                  | Einst Browl | 0115 1 N     | wt Loct |  |

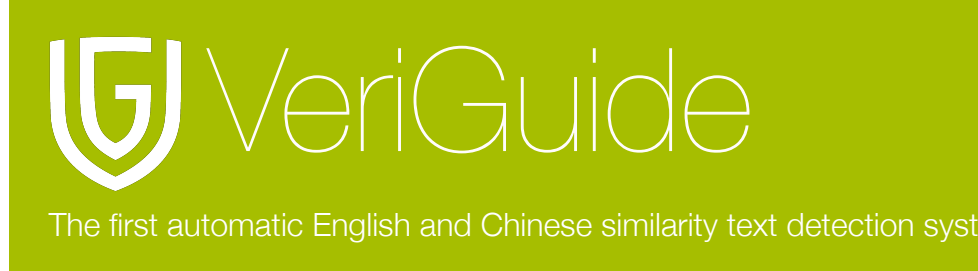

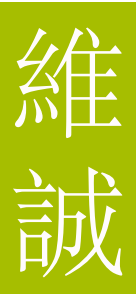

### View the Assignment(s) of the Course

There is a list showing all the assignment(s) in a course.

To download all the submitted file(s) for an assignment, click "Download All" under the Download column.

To view the detail of submission of the assignment, click "View" under the Detail column.

| Course > CHI-001-A        |              |                     |           |                  |              |           |  |  |
|---------------------------|--------------|---------------------|-----------|------------------|--------------|-----------|--|--|
| Show 10 🛊 entries Search: |              |                     |           |                  |              |           |  |  |
| Assignment *<br>Number    | Submission 🗘 | Last Update \$      | Report    | \$               | Download     | Detail    |  |  |
| 1                         | 1            | 2011-01-24 14:44:56 | AVAILABLE |                  | Download All | View      |  |  |
| 2                         | 1            | 2011-01-15 15:21:50 | AVAILABLE |                  | Download All | View      |  |  |
| 3                         | 1            | 2011-01-15 15:23:12 | AVAILABLE |                  | Download All | View      |  |  |
| 4                         | 1            | 2011-01-15 15:27:10 | AVAILABLE |                  | Download All | View      |  |  |
| 5                         | 1            | 2011-01-15 17:10:05 | AVAILABLE |                  | Download All | View      |  |  |
| 6                         | 1            | 2011-01-26 21:50:22 | AVAILABLE |                  | Download All | View      |  |  |
| 7                         | 1            | 2011-01-15 17:30:12 | AVAILABLE |                  | Download All | View      |  |  |
| 8                         | 1            | 2011-01-27 10:04:39 | AVAILABLE |                  | Download All | View      |  |  |
| 9                         | 1            | 2011-01-16 09:37:29 | AVAILABLE |                  | Download All | View      |  |  |
| 10                        | 1            | 2011-01-16 16:29:01 | AVAILABLE |                  | Download All | View      |  |  |
| Showing 1 to 10 of 40     | entries      |                     |           | First Previous 1 | 2 3 4        | Next Last |  |  |

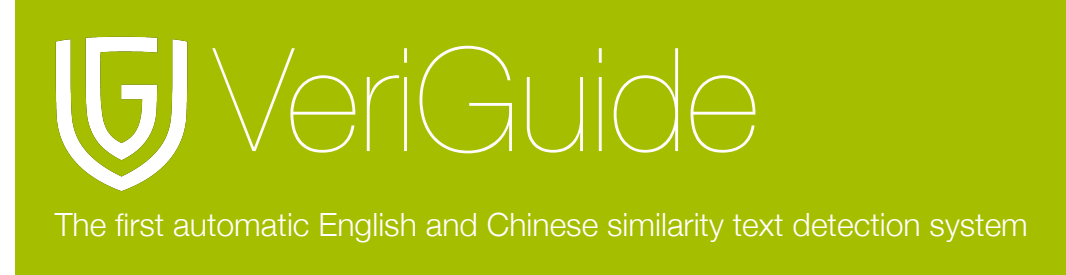

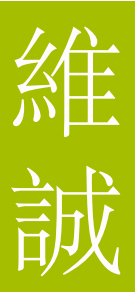

#### View Detail of submission

There is a list showing users enrolled in the course; there are Users' name, Users' Id, Submission time, Submitted file name and Submission status.

To view the detail of submission and the originality report of the student, click "View Detail" in the Detail column.

| Show 10 🗘 entr      | ies                    | Search:             |            |        |             |             |
|---------------------|------------------------|---------------------|------------|--------|-------------|-------------|
| Name 🔶              | User Id                | Submission Time     | File Name  | \$     | Submitted 🔶 | Detail 🗘    |
| CHAN, Mandy         | student3@veriguide.org |                     |            |        | NO          |             |
| LEUNG, Tommy        | student2@veriguide.org |                     |            |        | NO          |             |
| LI, Sally           | student5@veriguide.org |                     |            |        | NO          |             |
| WAI, Steven         | student4@veriguide.org |                     |            |        | NO          |             |
| WONG, May           | student1@veriguide.org | 2011-01-24 14:44:56 | abc.txt    |        | YES         | View Detail |
| Showing 1 to 5 of 5 | entries                |                     | First Prev | ious 1 | Next Last   |             |

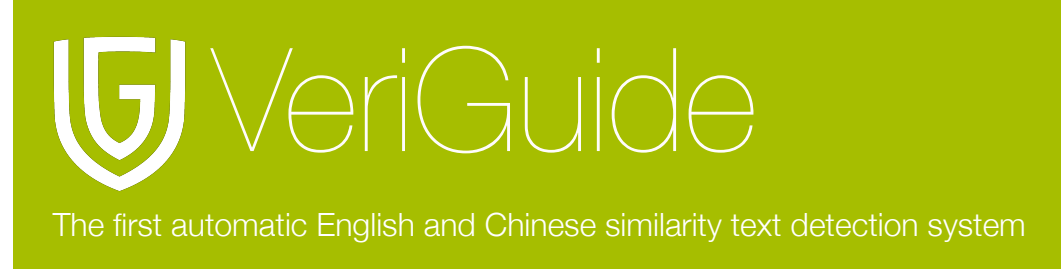

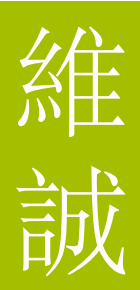

## **Chapter 3: Individual Report**

This is the background information of the submitted file and a list showing the file(s) contained in the submission.

The list shows the status of checking of files in the submission.

To view the originality report of the file, click "View Details" under Action column.

| Submission Informatio       | n         |              |                       |             |        |           |              |              |
|-----------------------------|-----------|--------------|-----------------------|-------------|--------|-----------|--------------|--------------|
| Submission Reference ID     | 291944    |              | ?                     |             |        |           |              |              |
| School / Institution        | VeriGuide | School       |                       |             |        |           |              |              |
| Year                        | 2010      |              |                       |             |        |           |              |              |
| Term                        | 2         |              |                       |             |        |           |              |              |
| Course                      | CHI-001-  | A            |                       |             |        |           |              |              |
| Title                       | Chinese L | anguage      |                       |             |        |           |              |              |
| Assignment Number           | 1         |              |                       |             |        |           |              |              |
| Assignment Marker           | WONG, Ad  | la           | ?                     |             |        |           |              |              |
| Student                     | WONG, Ma  | ay           | ?                     |             |        |           |              |              |
| Student School ID           | student1@ | veriguide.or | g ?                   |             |        |           |              |              |
| Submission File             | New Text  | Document.tx  | t 🥐                   |             |        |           |              |              |
| Submitted on                | 2011-01-  | 31 17:18:47  | +0800                 |             |        |           |              |              |
| This submission contai      | ns the f  | ollowing     | files:                |             |        |           |              |              |
| Show 10 💠 entries           |           |              |                       |             |        | :         | Search:      |              |
| File ID File                | \$        | Status 🗘     | Checking Events  \$\$ | Archive? \$ | Inside | Archive 🗘 | Similarity 🗘 | Action \$    |
| 4892 New Text Document      | .txt      | Checked      | 16 [details]          | No          | -      |           | 89.47%       | View Details |
| Showing 1 to 1 of 1 entries |           |              |                       |             |        | First Pr  | evious 1     | Next Last    |

## View the Checking Events Details

To view the checking events details, click "[details]" under the Checking Events column.

This submission contains the following files:

| Show 10 🕈 entries Search: |                |          |                       |             |                |         |              |    |
|---------------------------|----------------|----------|-----------------------|-------------|----------------|---------|--------------|----|
| File ID 🔺                 | File \$        | Status ≎ | Checking Events  \$\$ | Archive? \$ | Inside Archive | \$      | Action       | \$ |
| 4597                      | abc.txt        | Checked  | 4 [details]           | No          | -              |         | View Details |    |
| Showing 1 t               | o 1 of 1 entri | es       |                       |             | First Pi       | revious | 1 Next Las   | st |

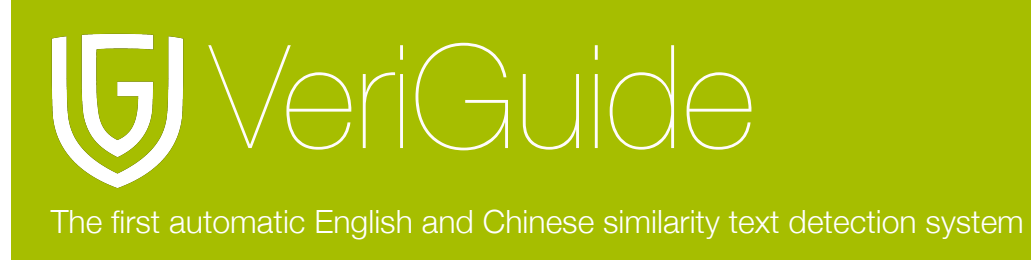

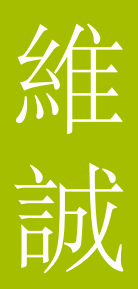

Then there is a list showing the checking events details including the event, status and finished time.

| Checking Events Details     |           |                            |   |
|-----------------------------|-----------|----------------------------|---|
| Show 10 \$ entries          |           | Search:                    |   |
| Event \$                    | Status \$ | Finish Time                | : |
| Past Submissions            | FINISH    | 2011-01-26 01:29:52+0800   |   |
| Past Submissions            | FINISH    | 2011-01-26 01:04:23+0800   |   |
| Past Submissions            | FINISH    | 2011-01-25 01:04:17+0800   |   |
| Internet                    | FINISH    | 2011-01-24 14:50:39+0800   |   |
| Showing 1 to 4 of 4 entries |           | First Previous 1 Next Last |   |

## Removal of Unwanted Sources (for VeriGuide Basic only)

Sometimes you may not want some of the sources appeared in the originality report and you want to remove them from showing.

Original sources:

Original overall text similarity percentage:

| List of So                                             | ources       | Similarity Statistics Document Statistics Side-by-side Co | mparison             |               |                    |  |  |  |  |  |
|--------------------------------------------------------|--------------|-----------------------------------------------------------|----------------------|---------------|--------------------|--|--|--|--|--|
| Source [what is this?]                                 |              |                                                           |                      |               |                    |  |  |  |  |  |
| Show 10 C entries Search:                              |              |                                                           |                      |               |                    |  |  |  |  |  |
| Entry                                                  | Include      | ≎ Source                                                  | ▼ From               | Similarity    | Action             |  |  |  |  |  |
| 1                                                      | V            | Student_1.doc                                             | Within<br>submission | 16/16=100.00% | View<br>comparison |  |  |  |  |  |
| 2                                                      |              | http://www.info.gov.hk/gia/general/200109/05/09           | Internet             | 16/16=100.00% | View<br>comparison |  |  |  |  |  |
| 3                                                      | <b>N</b>     | Student_2.txt                                             | Within<br>submission | 1/16=6.20%    | View<br>comparison |  |  |  |  |  |
| 4                                                      |              | http://forum.yzzk.com/cfm/Forum3.cfm?OwnerID=4&           | Internet             | 1/16=6.20%    | View<br>comparison |  |  |  |  |  |
| Showing 1 to 4 of 4 entries First Previous 1 Next Last |              |                                                           |                      |               |                    |  |  |  |  |  |
| Update in                                              | cluded sourc | ies                                                       |                      |               |                    |  |  |  |  |  |

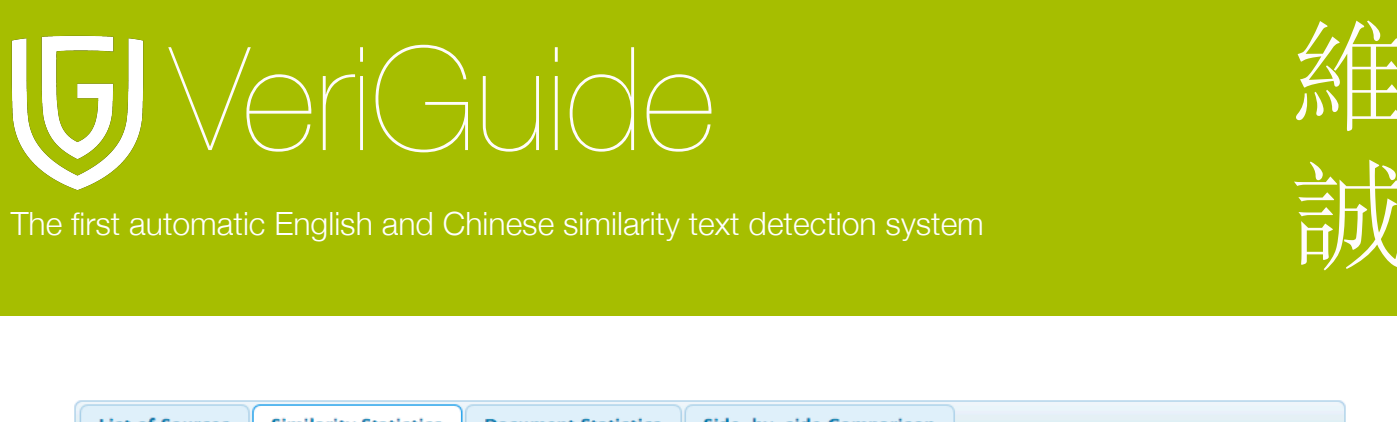

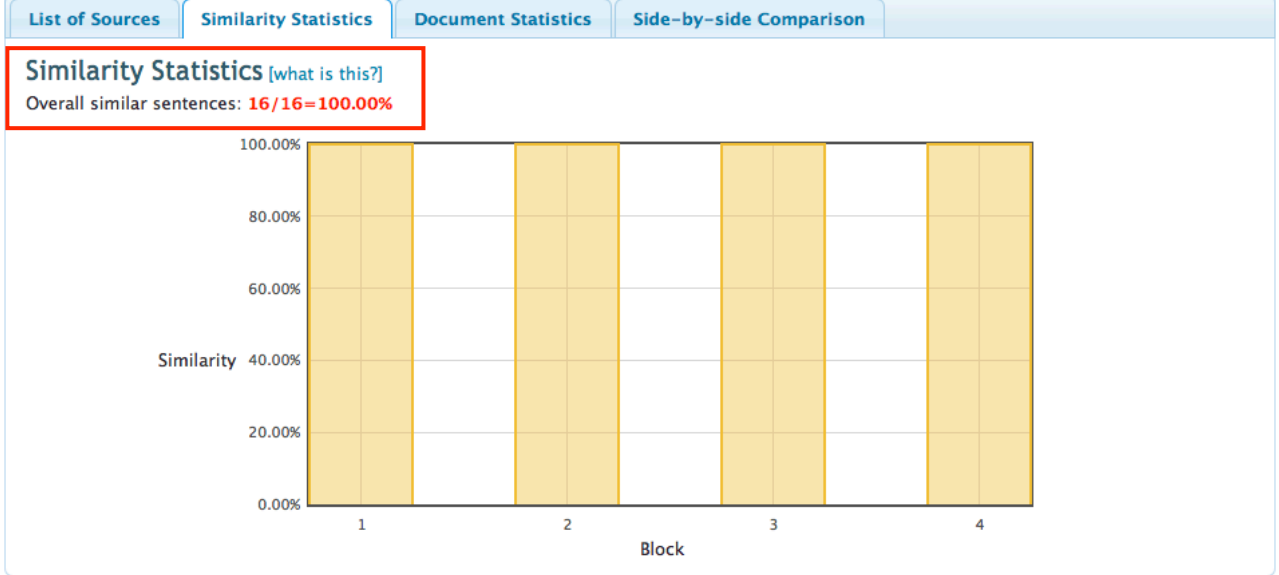

Below we will describe how you can remove the target sources.

"De-select" the unwanted sources (illustrated in below example), and then click "Update included sources".

| List of S                 | ources                                           | Similarity Statistics Document Statistics Side-by-side | e Comparison         |               |                    |  |  |  |  |  |
|---------------------------|--------------------------------------------------|--------------------------------------------------------|----------------------|---------------|--------------------|--|--|--|--|--|
| Source [what is this?]    |                                                  |                                                        |                      |               |                    |  |  |  |  |  |
| Show 10 🗧 entries Search: |                                                  |                                                        |                      |               |                    |  |  |  |  |  |
| Entry                     | Include                                          | ♦ Source                                               |                      | Similarity    | Action             |  |  |  |  |  |
| 1                         |                                                  | Student_1.doc                                          | Within<br>submission | 16/16=100.00% |                    |  |  |  |  |  |
| 2                         |                                                  | http://www.info.gov.hk/gia/general/200109/05/09        | Internet             | 16/16=100.00% |                    |  |  |  |  |  |
| 3                         | Ø                                                | Student_2.txt                                          | Within<br>submission | 1/16=6.20%    | View<br>comparison |  |  |  |  |  |
| 4                         | <b>⊠</b>                                         | http://forum.yzzk.com/cfm/Forum3.cfm?OwnerID=4&        | Internet             | 1/16=6.20%    | View<br>comparison |  |  |  |  |  |
| Showin                    | Showing 1 to 4 of 4 entries Previous 1 Next Last |                                                        |                      |               |                    |  |  |  |  |  |
| Update in                 | Update included sources                          |                                                        |                      |               |                    |  |  |  |  |  |

New result will now be displayed (illustrated in below example).

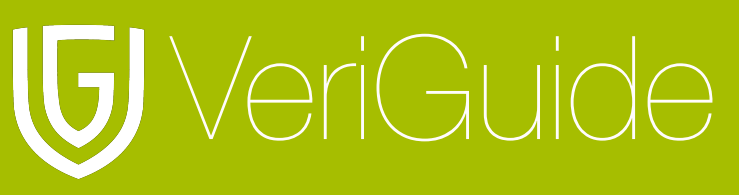

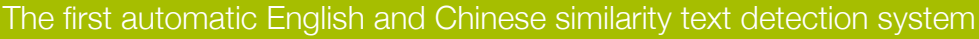

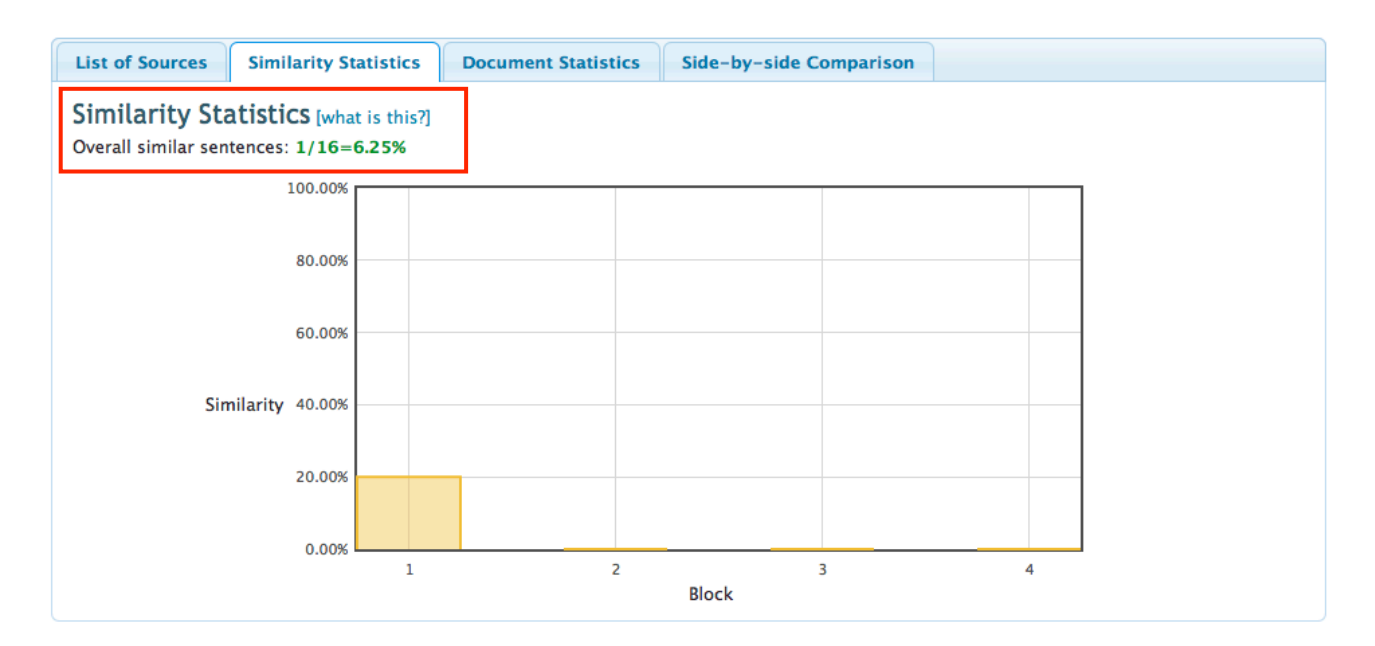

Finally, it's now done!

## Chapter 4: Side-by-side Comparison

#### Display

The Side-by-side Comparison Page consists of the following parts:

- Background information of the assignment submission (Top frame)
- List of Sources document being investigated (Below the Background Information)
- Documents information (Below the list of sources)
- Submitted document being investigated (Left frame)
- Source document being investigated (Right frame)

# GveriGuide

The first automatic English and Chinese similarity text detection system

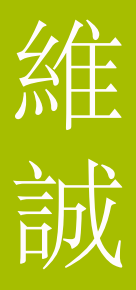

Submission Information Submission Reference 291944 ID School / Institution VeriGuide School Year 2010 Term 2 Course CHI-001-A Title Chinese Language Assignment Number 1 Assignment Marker WONG, Ada . Student WONG, May Student School ID student1@veriguide.org Submission File New Text Document.txt Submitted on 2011-01-31 17:18:47+0800

This page shows the similarity checking results for the file "New Text Document.txt"

| List of Sources                                      |                                |  |  |
|------------------------------------------------------|--------------------------------|--|--|
| Show 10 💠 entries                                    | Search:                        |  |  |
| Entry Source                                         | From     Similarity     Action |  |  |
| 1 http://news.bbc.co.uk/spos/l/liverpool/9380389.stm | Internet 89.47% side-by-side   |  |  |
| Showing 1 to 1 of 1 entries                          | First Previous 1 Next Last     |  |  |

#### Submitted Document File name: New Text Document.txt From: CHI-001-A Overall similarity: 17 / 19 = 89.47%

Corresponding proportion: 17 / 19 = 89.47%

Selected sentence: (please click a highlighted sentence first.) Show other sources for this sentence

#### package with Chelsea.

The Reds could be open to a deal of \$G40m in cash plus Blues forward Nicolas Anelka, according to an Anfield source.

They have already rejected a �G35m bid from Chelsea for Torres, who was signed from Atletico Madrid in 2007.

The 26-year-old Spain striker's transfer request was turned down by Liverpool on Friday.

The Reds are angered by the timing of Torres' request - the January transfer window closes at 2300 GMT on Monday - and believe Chelsea have "tapped up" the Source Document File name: http://news.bbc...ool/9380389.stm From: Internet

Corresponding proportion: 17 / 36 = 47.22%

. BBC Sport Mobile BBC Home > BBC Sport > Liverpool Menu

Liverpool demand 50m for Fernando Torres from Chelsea

30 January 11 14:41 GMT [\_5102722] By Dan Roan BBC sports news correspondent

Liverpool are likely to sell striker Fernando Torres before the transfer window closes on Monday if they can agree a -L-50m package with Chelsea.

The Reds could be open to a deal of -L-40m in cash plus Blues forward Nicolas Anelka, according to an Anfield source.

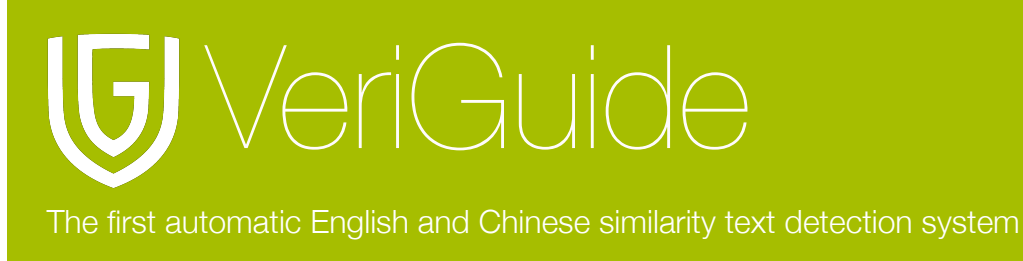

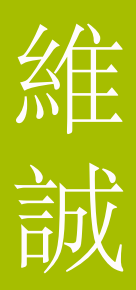

#### **Background Information**

Background information of the assignment submission (Top frame): this area shows the details of the assignment submission, including the school name, Term/Year, Course and submission date etc.

| Submission Information  |                          |   |  |
|-------------------------|--------------------------|---|--|
| Submission Reference ID | 291944                   | ? |  |
| School / Institution    | VeriGuide School         |   |  |
| Year                    | 2010                     |   |  |
| Term                    | 2                        |   |  |
| Course                  | CHI-001-A                |   |  |
| Title                   | Chinese Language         |   |  |
| Assignment Number       | 1                        |   |  |
| Assignment Marker       | WONG, Ada                | ? |  |
| Student                 | WONG, May                | ? |  |
| Student School ID       | student1@veriguide.org   | ? |  |
| Submission File         | New Text Document.txt    | ? |  |
| Submitted on            | 2011-01-31 17:18:47+0800 |   |  |

#### **About the Similarity Statistics**

The overall similarity statistics. For example, a figure of 45/81=55.00% in the color red means that, there are total 81 sentences in the document, and the system finds 45 out of 81 sentences similar to sentences in other source documents, which leads to a portion of 55.00%. The color of the percentage will change according the the percentage value.

The left-most "green" one corresponds to the value of absolute zero (0%), and each of the remaining colors corresponds to roughly 20% increment when moving from "pale green" to "red" (i.e., 1-20%, 21-40%, 41-60%, 61-80%, and 81-100%):

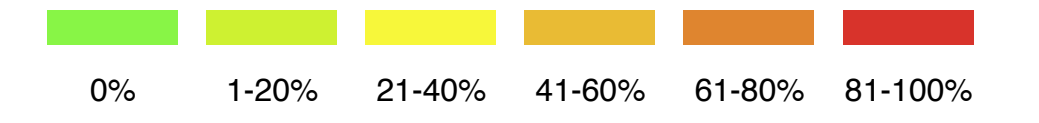

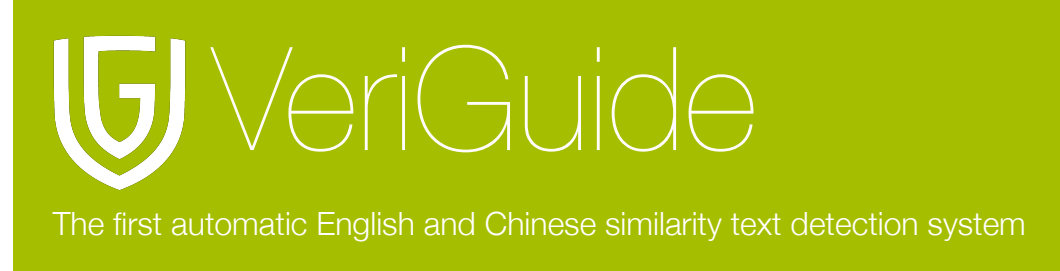

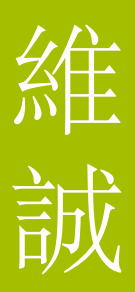

#### **List of Sources**

List of Sources document being investigated (Below the Background Information): this area shows the list of sources being investigated together with the corresponding similar proportions and where the source document is retrieved from.

This page shows the similarity checking results for the file "abc.txt"

| ist of Sources |                                                   |               |               |              |
|----------------|---------------------------------------------------|---------------|---------------|--------------|
| Show 1         | entries                                           |               | Search:       |              |
| Entry          | Source \$                                         | From \$       | Similarity \$ | Action       |
| 1              | abc.txt (details)                                 | SCH33-CHI-001 | 100.00%       | side-by-side |
| 2              | http://www.bbc.co.uk/sport2/hi/tennis/9370996.stm | Internet      | 88.89%        | side-by-side |
| 3              | http://www.bbc.co.uk/sport2/hi/tennis/9366739.stm | Internet      | 3.70%         | side-by-side |
| Showing        | 1 to 3 of 3 entries                               | Fi            | rst Previous  | 1 Next Last  |

#### **Documents Information**

Documents information (Below the list of sources): this area shows the information of the two involved documents, such as file names, where the source document is retrieved from, and the corresponding similar proportions etc.

| Subinitied Document                         | Source Document                            |
|---------------------------------------------|--------------------------------------------|
| File name: abc.txt                          | File name: abc.txt (details)               |
| From: CHI-001-A                             | From: SCH33-CHI-001                        |
| Overall similarity: 27 / 27 = 100.00%       |                                            |
| Corresponding proportion: 27 / 27 = 100.00% | Corresponding proportion: 27 / 32 = 84.38% |

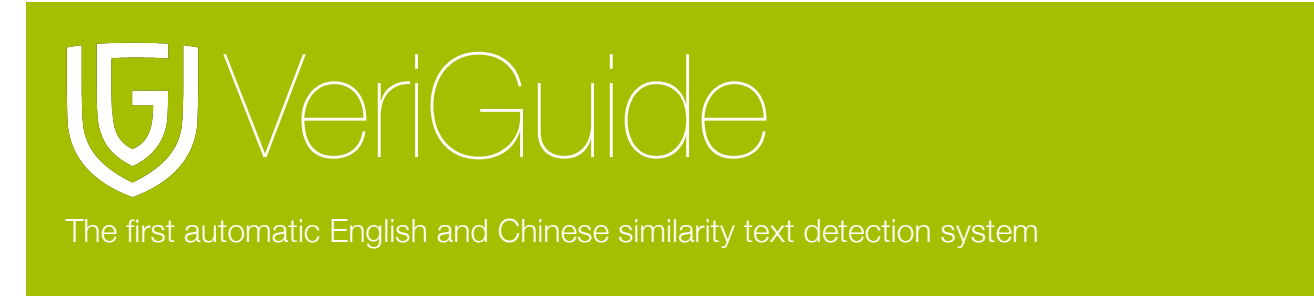

#### Submitted and Source documents' Contents

Submitted and Source documents' contents (Left and Right frames): sentences highlighted in yellow and with blue color are sentences which the system has found similar to one another will have the hyperlink behavior. After clicking those sentences, the sentences pair will be underlined as shown in the above picture.

Selected sentence: (please click a highlighted sentence first.) Show other sources for this sentence

#### BBC SPORT Magic Murray powers into quarters

Australian Open, Melbourne Venue: Melbourne Park Dates: 17-30 January Coverage: Watch on BBC TV, Red Button, BBC Sport website (UK only) & Eurosport; listen on BBC 5 live sports extra and online; text commentary online; By Mark Ashenden

Britain's Andy Murray produced another ruthless display at the Australian Open to see off Jurgen Melzer 6-3 6-1 6-1 and secure his quarter-final spot.

The fifth seed showed aggression, resilience and no end of skill against the much-improved Austrian after serving his way to an edgy opening set.

Murray, 23, was relentless as he raced through with a 103minute demolition.

The Scot will next play world number 46 Alexandr Dolgopolov, who upset fourth seed Robin Soderling in five sets.

Still to concede more than three games in any of his sets so far in Melbourne, Murray said: "I am very pleased. It was a match expected to be difficult but I was intense from the start and I dictated a lot of points on my forehand and didn't make many moments and more sloppy mistakes in the closing stages having led 4-0.

As Dolgopolov's increased work-rate helped him continue to dictate proceedings from the baseline, Soderling, a two-time runner-up at the French Open, finally wilted under immense pressure as his unheralded opponent secured a famous 1-6 6-3 6-1 4-6 6-2 victory on his fourth match point to win in 156 minutes.

"It was a good match," said Dolgopolov, who became the first man from Ukraine to reach a Grand Slam quarter-final since Andrei Medvedev in 1999.

"I was really struggling at the start, he plays a hard ball and I was serving pretty badly. But I had a chance to get back in the match and I was playing well from the baseline." Story from BBC SPORT: http://news.bbc.co.uk/go/pr/fr/-/sport2/hi/tennis/9370996. stm

Published: 2011/01/24 04:59:58 GMT

© BBC 2011

Print Sponsor

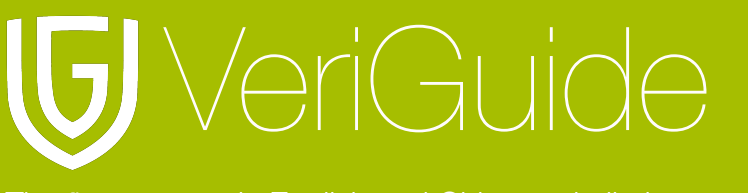

The first automatic English and Chinese similarity text detection system

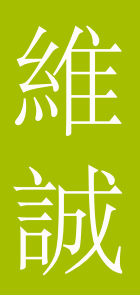

## **Chapter 5: System Specification**

| Supported Languages    | English                   |
|------------------------|---------------------------|
|                        | Simplified Chinese        |
|                        | Traditional Chinese       |
| Supported Web Browsers | Microsoft Windows         |
|                        | Firefox 2.0/3.0           |
|                        | Internet Explorer 6.0/7.0 |
|                        | Mac OS X                  |
|                        | Firefox 2.0/3.0           |
| Supported File Formats | Adobe Acrobat PDF         |
|                        | Microsoft Office          |
|                        | OpenOffice                |
|                        | Plain Text                |
|                        | Web Pages HTML            |
|                        | Zip archive               |
| File Size Limit        | 20 MB                     |